## 통합정보시스템 자격증 등록 방법

대학 홈페이지 → 통합정보시스템 접속 ① 취업·산학 메뉴 선택 → ② 자격증 관리-자격증 등록관리 메뉴 선택 → ③ 추가 버튼 클 릭 → ④ 돋보기 모양 검색 버튼 클릭 / 취득 자격증명 검색 / 발행처 일치 자격증 선택 후 확인 버 튼 클릭→ ⑤ 등급 선택 → ⑥ 취득일 입력 → ⑦ 증빙 서류 '첨부추가' 버튼 클릭 자격증 이미지 파 일 선택→ ⑧ 저장 버튼 클릭 → ⑨ '조회' 버튼 클릭하여 저장된 내역 확인

| 🔞 계명문화대학교                                 |                                                                                                    | - 0                    |
|-------------------------------------------|----------------------------------------------------------------------------------------------------|------------------------|
| 7월 계명문화대학교<br>KEIMYUNG COLLEGE UNIVERSITY | 1 ▲ 사용자복구                                                                                                    | 행정 P/G 수정 요청 > 원격지원    |
| 🛞 통 합 정 보 시 스 팀                           | 학적 수업 학생 장학·등록 취업·산학 학생이력 NCS운영 평생교육원                                                                                    |                        |
| 님 《<br>환영합니다!!!                           | □ 학생주소(연락처)/계좌변경   □ 자격증등록관리(학생용) ×     연도   2021    자격증 명청   ITQ                                                        | 3 8                    |
| 개인정보 로그아웃<br>취업-산학                        | □ 자격증 등록 관리   * 신규등록은 반드시 우측 추가버튼을 누른 뒤 내용을 입력하세요.   > 안내수정     * 자격증 입력은 돋보기 버튼을 클릭하며 입력하세요.   > 2021 아니드 1차 자격증 침드 장아금 | 3 조회 문 추가 (會삭제) (● 저장) |
| 목록 즐겨찾기<br>자격증관리 4<br>1 자격증등록관리 5         | 취득 자격증 03197 정보기술자격(ITO)아래한글 ▲ ■・오 입력의 책임은 본인에게 있으며, 이에 대한 분   등급 A급 신청일 2021.05.06 소여 요금 예정기가 · 2021 7 23 (근)           | 여역은 책임지지 않습니다. 📲       |
| >기업체 2 6<br>>채용정보 7                       | 취득일     2021,05,06       증빙 서류     ▷첨부추개< >첨부삭제                                                                          | 2021. 6.30.            |
|                                           | 반려 사유     취득 자격증 등록기간 : ~ 2021. 7. 8.(목) 까치       ○ 승인 학변 성명     자격증 명칭     동급 취득일자 등록일자 첨부파일     파일크기                   | ~                      |
|                                           | 정보기술자격(ITQ)마래한글     A급     2021,05,06     2021,05,06                                                                     |                        |
|                                           |                                                                                                    |                        |
|                                           |                                                                                                    |                        |
|                                           |                                                                                                    |                        |
|                                           |                                                                                                    |                        |
|                                           |                                                                                                    |                        |